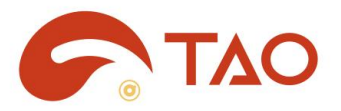

# TAO APP

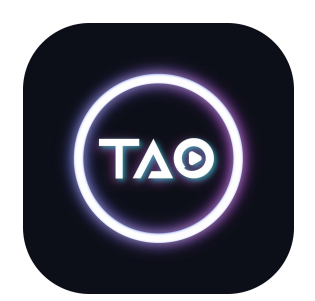

# **User Manual**

# RGBlink®

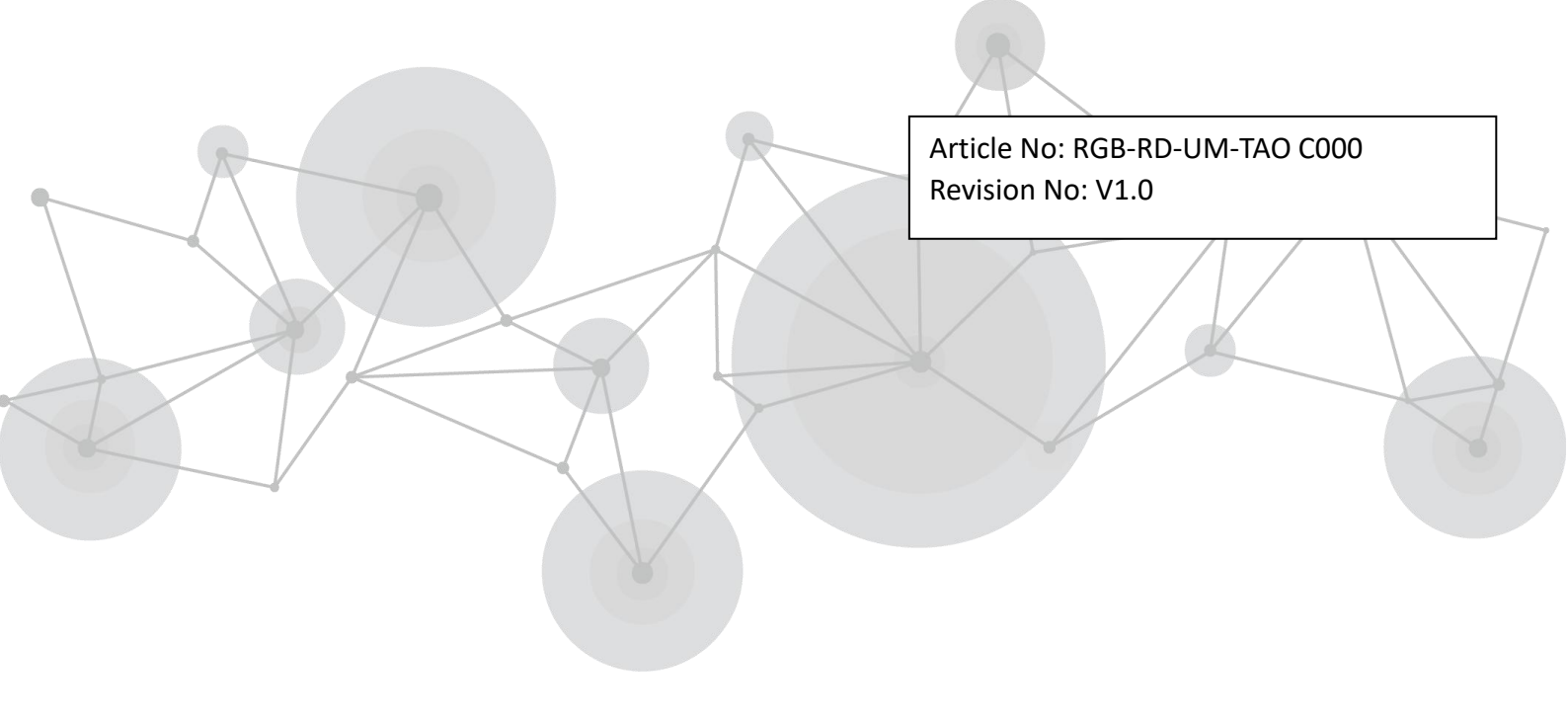

# Content

| Chapter 1 Your Software2      |
|-------------------------------|
| 1.1 Software Overview2        |
| 1.2 Key Features2             |
| Chapter 2 Installing Software |
| 2.1 Environment Requirements  |
| 2.2 Download and Installation |
| Download3                     |
| Installation4                 |
| Chapter 3 Operate Software    |
| 3.1 Login TAO APP5            |
| 3.2 Use TAO APP6              |
| Create Live                   |
| Home9                         |
| Community10                   |
| Guide                         |
| Me13                          |
| Chapter 4 Contact Us          |
| Chapter 5 Appendix            |
| 5.1 Revision History21        |

# Chapter 1 Your Software

# 1.1 Software Overview

RGBlink TAO APP is a live broadcast software (compatible with iOS, Android), which can achieve preview of live streaming and embrace multiple functions such as beautifying filter, recording, playback and studio sharing.

TAO APP features easy in operation, which is widely used in live streaming, live commerce, online training and more. With TAO APP, you can create your own studio.

# **1.2 Key Features**

- Cover most of the live broadcast platforms, support simultaneous streaming of 30+ platforms
- Offline Translation and multi-language translation
- Streaming configuration supported. Support intelligent hardware scene switching of video splicers, such as Q2, X2; support control on TAO 1mini
- Streaming system and distribution service
- Wide application, suitable for live streaming, live commerce, online training, teleconference
- Stable and smooth user experience

# Chapter 2 Installing Software

# 2.1 Environment Requirements

#### iOS: Version 9.0 and above

iPhone 6 / 6s / 6 Plus / 6s Plus iPhone 7 / 7 Plus iPhone 8 / 8 Plus iPhone X / XR /XS / XS Max iPhone SE2 iPhone 11 / 11Pro / 11 Pro Max iPhone 12 / 12 mini / 12 Pro / 12 Pro Max iPhone 13 / 13 mini / 13 Pro / 13 Pro Max and above

### Android: Version 8.0 and above

Google Pixel 3 above HUAWEI / Xiaomi / OPPO / SAMSUNG / Meizu / Vivo (4.7 inch) and above

# 2.2 Download and Installation

### Download

Users can use the QR code below to download TAO APP through software with scanning function such as WeChat and QQ.

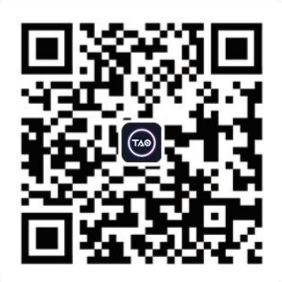

### Installation

Scan the QR code to enter the following interface. Users can click the compatible operating systemc(Android/iOS) for installation.

After download, click "INSTALL".

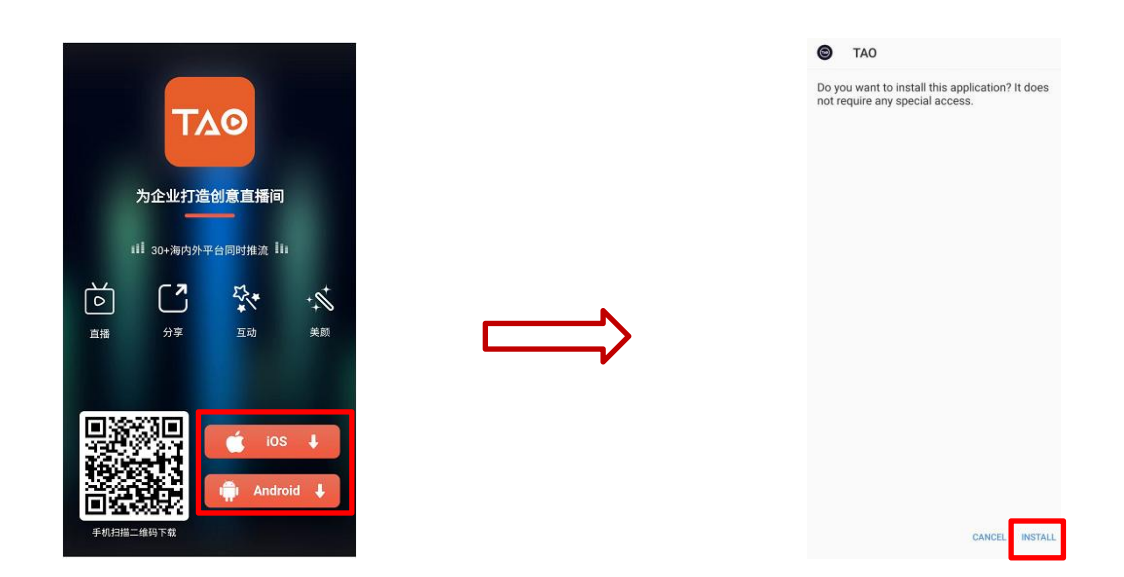

**Note:** The download/installation interface may vary accrording to different mobile phones. Please refer to actual interface for more operation.

# Chapter 3 Operate Software

# 3.1 Login TAO APP

Click this icon

to enter Home, then cick Me to enter the login/sign in interface as follow:

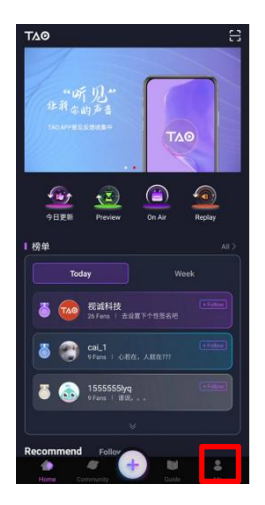

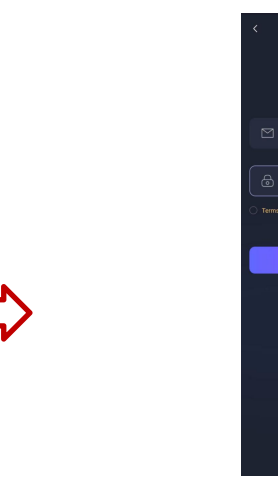

TAO

Sign in

(f) (G)

9

As pictures shown above, users can achieve registeration through E-mail. Please take steps as follow:

Click **Signin** and type in your E-mail. Then click **Send verification code**, an email from **RGBlink** will be sent to the **Register** email address.

Type in verification code and set your password, then click **login** to finish register.

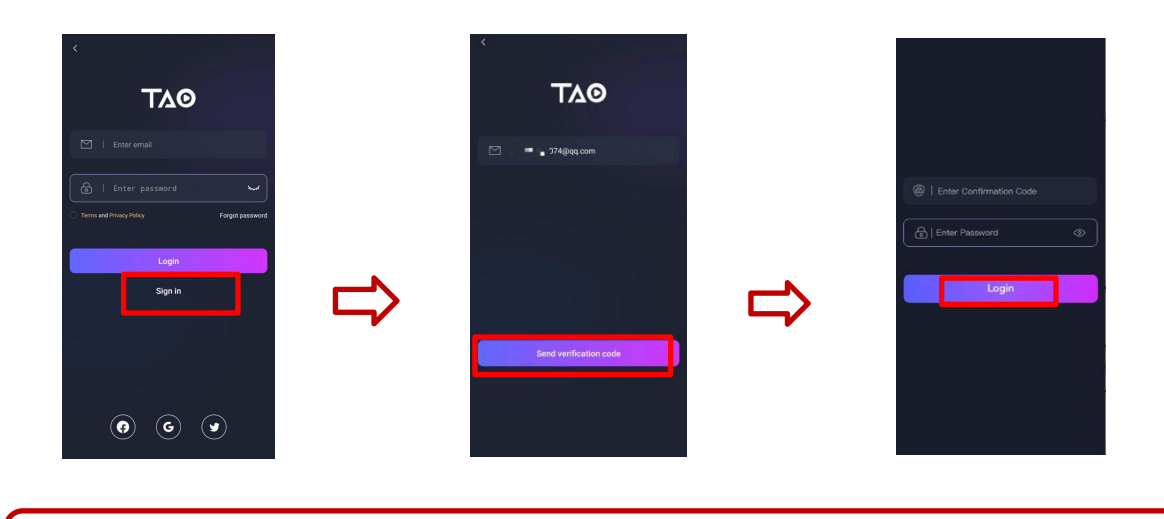

Note: The email shall be valid and complete otherwise verification code cannot be received.

# 3.2 Use TAO APP

### **Create Live**

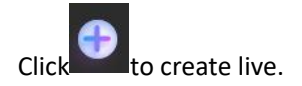

There are 3 modes for users to choose from.

- 1. TAO Live: Use TAO APP for live streaming
- 2. Third-party live streaming: Live streaming via Tiktok, bilibili, Youtube and other platforms
- 3. OTG Live: Use RGBlink decive, such as mini/mini+/TAO 1pro/TAO 1mini to operate OTG Live
- (Notice: ONLY can be realized when the phone is connected to RGBlink devices.)

Users can choose mode according to different requirements.

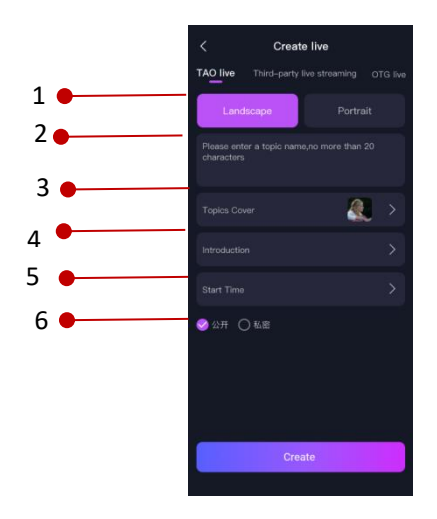

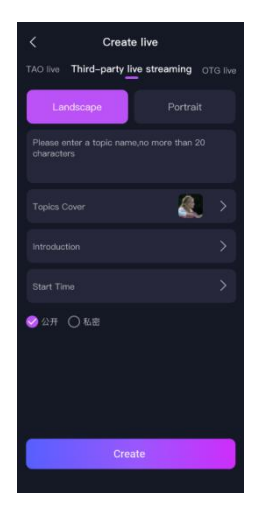

1. Display Mode: Landscape/Portrait

2.Topic Name: Enter top name within 20 characters

3.Topic Cover: Users can set topic cover by shooting or selecting from album. Topic cover will be shown in Homepage. Please refer to Figure 1.

4.Introduction: Set introduction for your Live by shooting or selecting from album.

5.Start Time: Set start time for your Live, anchor will reveive push notification 15 minutes before start, and Live interface will show specific time from the air, shown in the Figure 2

6.Permission: Public/Private. For private Live, anchors can set password, shown in the Figure 3.

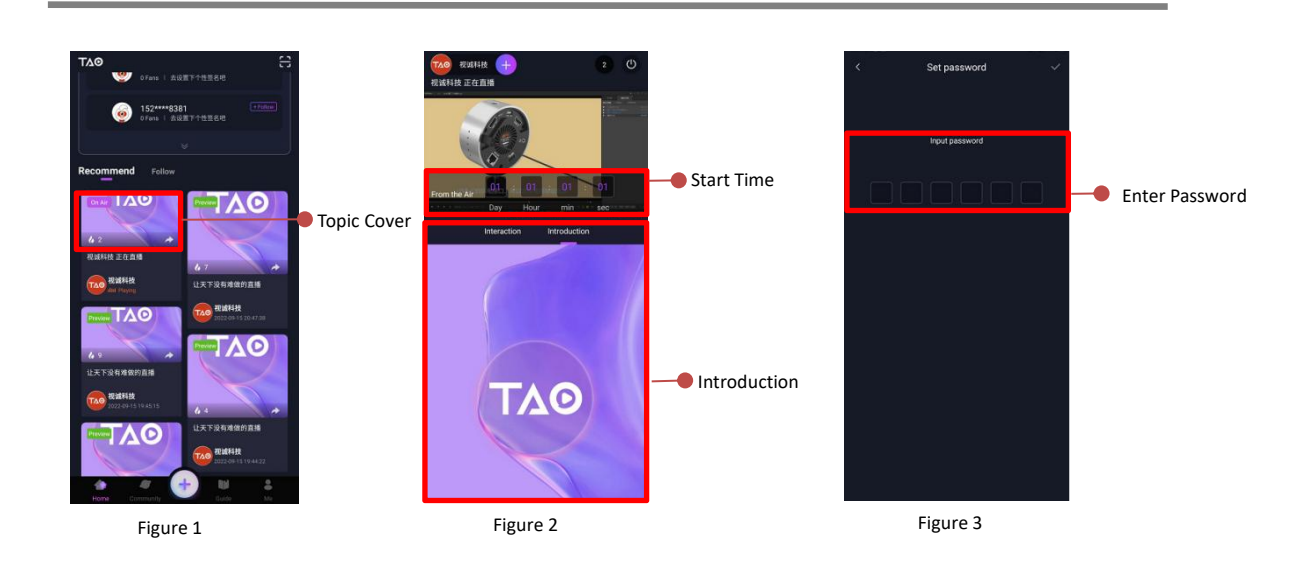

After setting, click **Create** to comfirm.

## **Live Interface**

**Viewer Interface** 

The introduction of the live interface is divided into two parts: 1. Viewer Interface; 2. Live Streamer Interface.

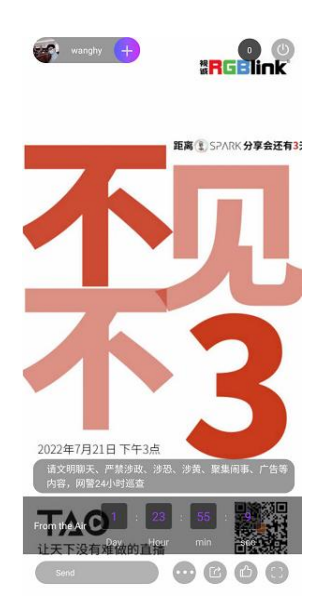

Introduction of live streamer and number of viewers are displayed above

the interface. Users also can click  $\bigcirc$  icon to follow.

- 1. 🥘 : exit the studio
- 2. **TAOL** 2 5 itime from the air
- 3. send : post real-time comments
- 4. 🖤 : Introduction of studio
- 5. Share/save picture with QR code of studio
- 6. 😐 : give a like
- 7. ene-click for screen clean-up

### **Live Streamer Interface**

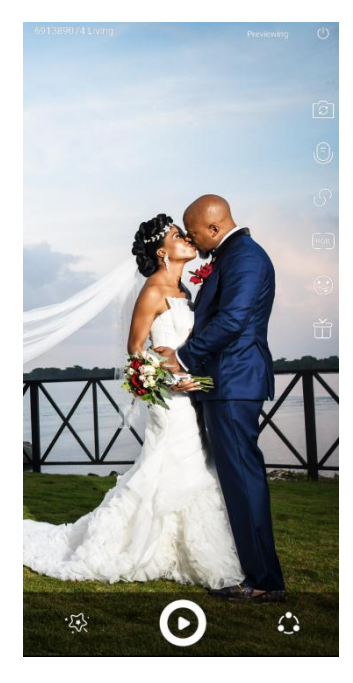

Previewing

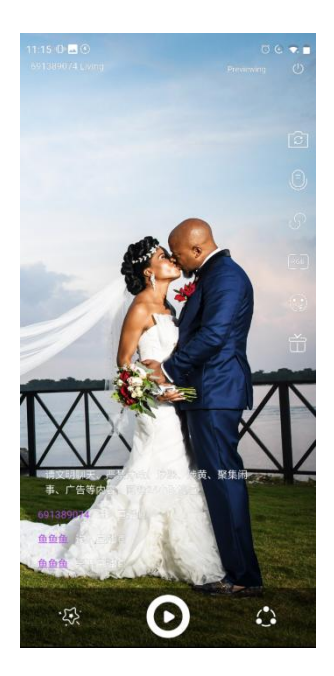

On the Air

The live streamer can do the following settings in the interface of previewing and on-the-air

1. end live stream. The interface will show live duration,

number of viewers and likes

2. 
switch between front-facing camera and rear-facing camera

3. eswitch on/off microphone

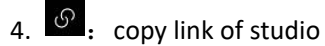

5. E: turn on Bluetooth to pair with other RGBlink decives for live streaming, such as TAO 1pro

6. 😉: emoticons (be shown at the bottom of the screen.)

7. 1: set lucky draw for live stream

8. 🐼: streaming effect, beautifying filters

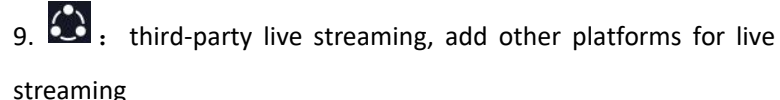

10. O: click to start the live stream

11. O: click to pause the live stream

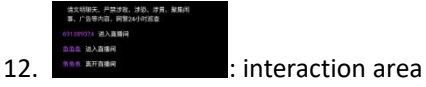

### Home

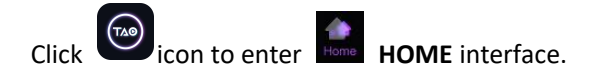

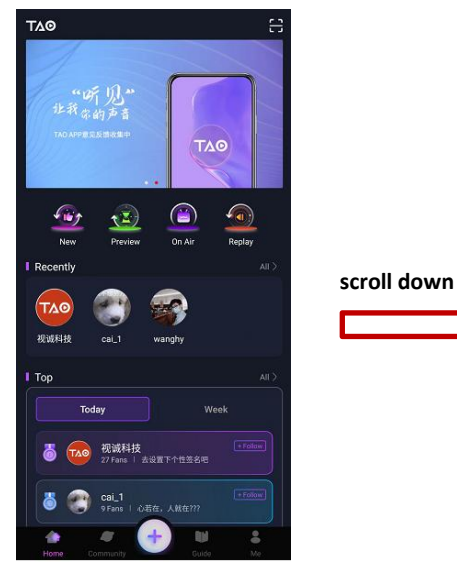

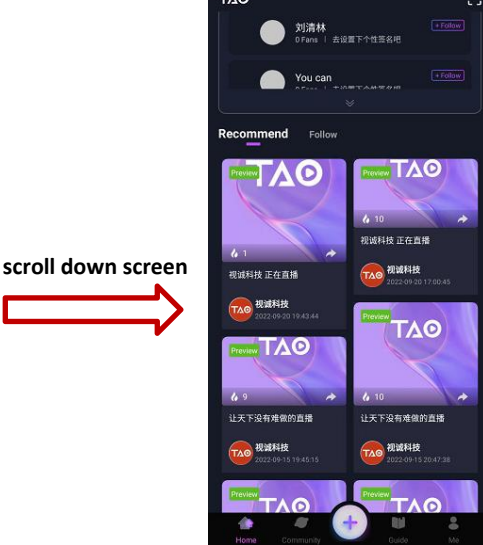

1. Scan valid QR code to enter studio.

2. New

: Types of live stream. Click different icons to select.

3. Show live streamers you have visited recently. Click for more information about his/her studios.

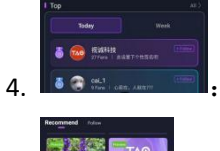

: Today/Week Top of studio popularity.

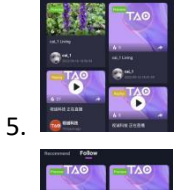

: Studios with top covers, include On Air, Replay and Preview.

Show the studios of the live streamer that users have followed.

6.

### Community

Click community icon to enter **COMMUNITY** interface.

### Home/Follow

In **Home** interface, you can check users who have posted moments. Click icon to follow users you are interested in. And then you can check their moments in **Follow** interface, shown as below.

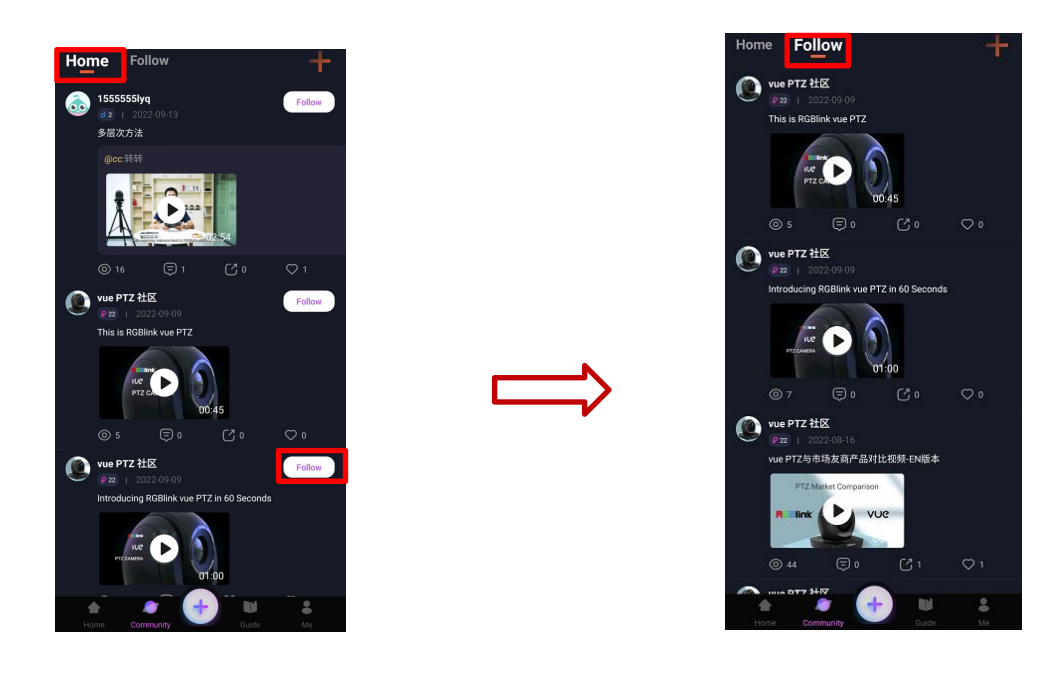

- 1. : Number of viewers.
- 2. Check/send comments on this moment.
- 3. Construction: Repost moments. You can share your thoughts at this moment and select permissions (public/private), then click release icon in the upper right.
- 4. Give a like for this moment.

### **Release Moments**

Click icon to release moments in the Community.

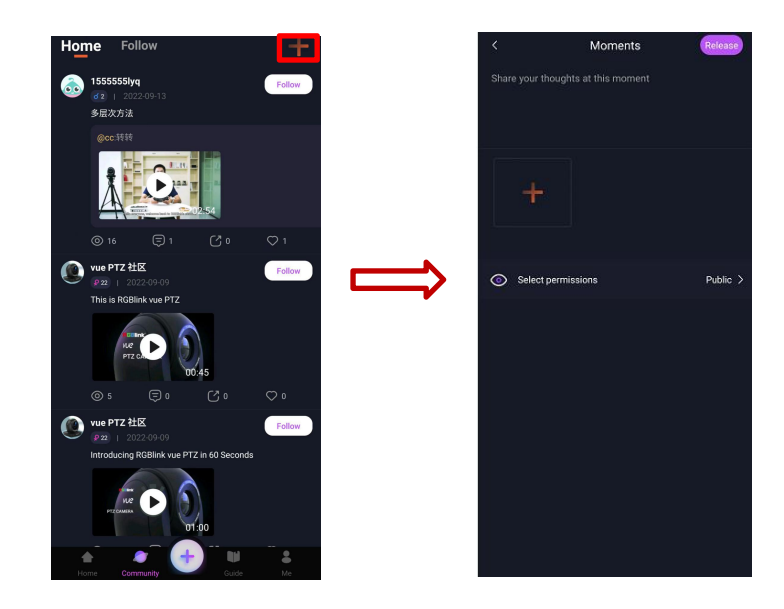

You can share your thoughts for the moment and select permissions (public/private). For pictures, you

can click to add. Finally, click icon in the upper right.

### Guide

Click **Guide** to enter **GUIDE** interface. Users can choose video guides for better usage about TAO APP.

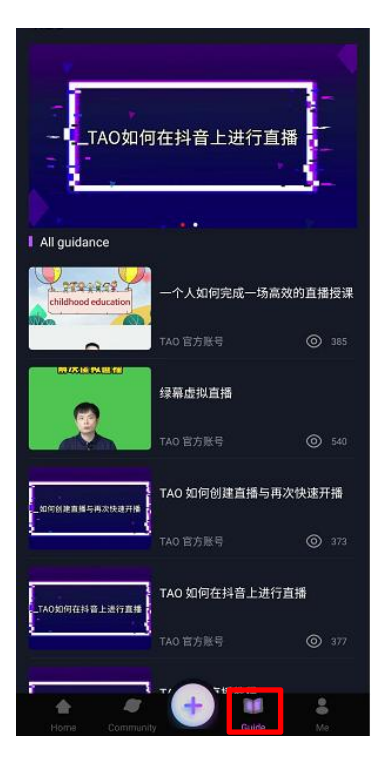

For example, if users want to learn how to do "live streaming by TAO OTG", just click TAO OTG guide for video, shown as below.

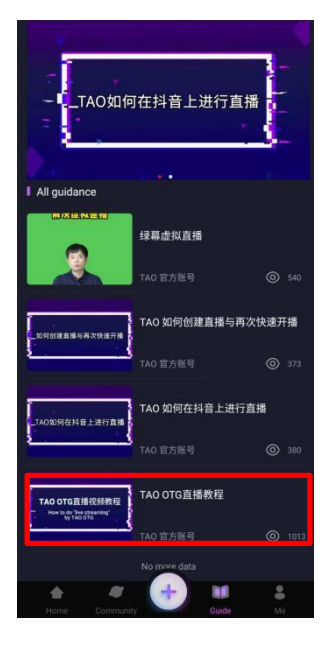

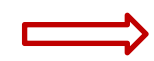

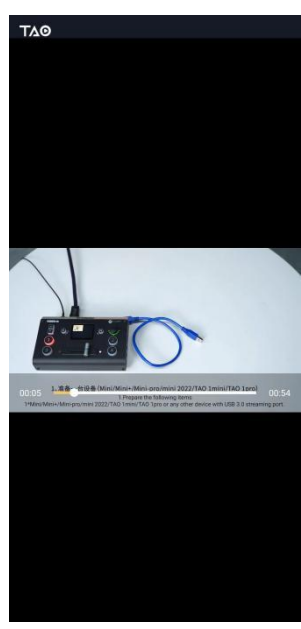

### Me

#### **Your Information**

to enter **ME** interface. In this interface, users can edit profile, check released Click moments, created studios and more.

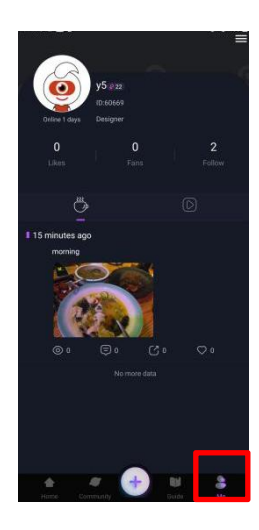

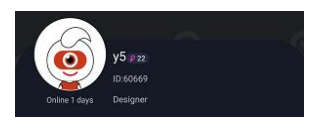

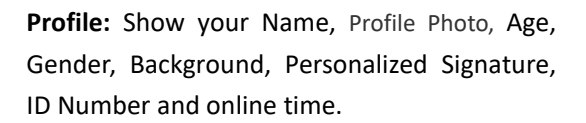

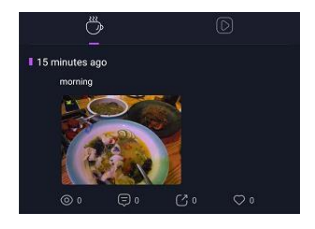

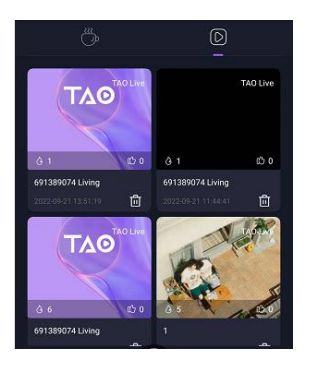

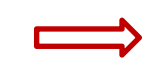

to check the Moments: Click moments you have released. You can also get information about views, comments, reposts and likes.

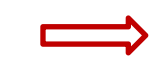

**Studios:** Click to check the

studios you have created. Click videos

for playback and for studio

deletion.

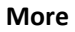

Click in **ME** interface to edit your profile and do more operations.

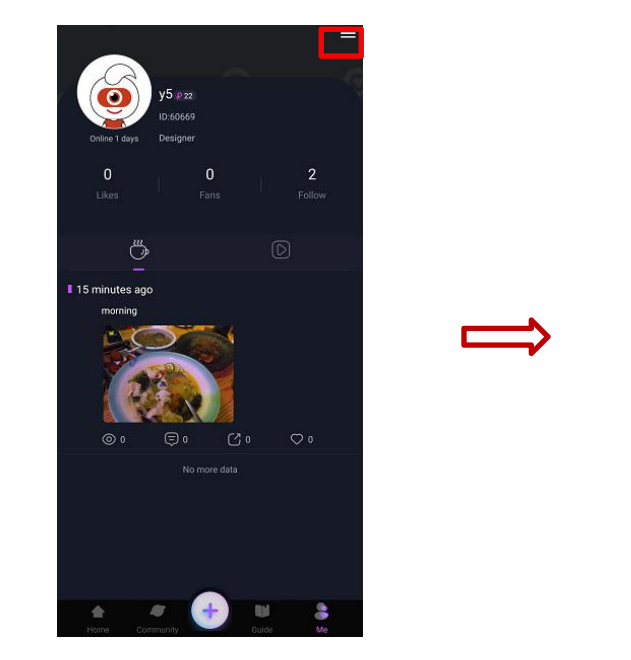

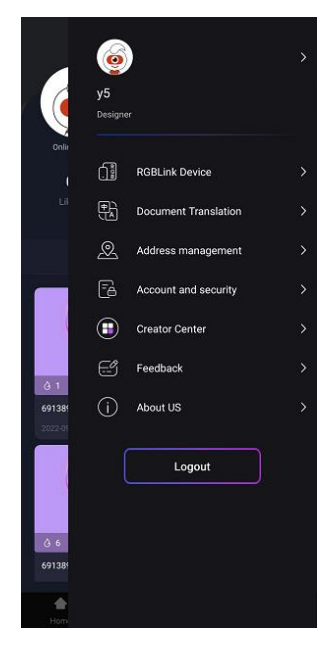

#### **Edit Your Profile**

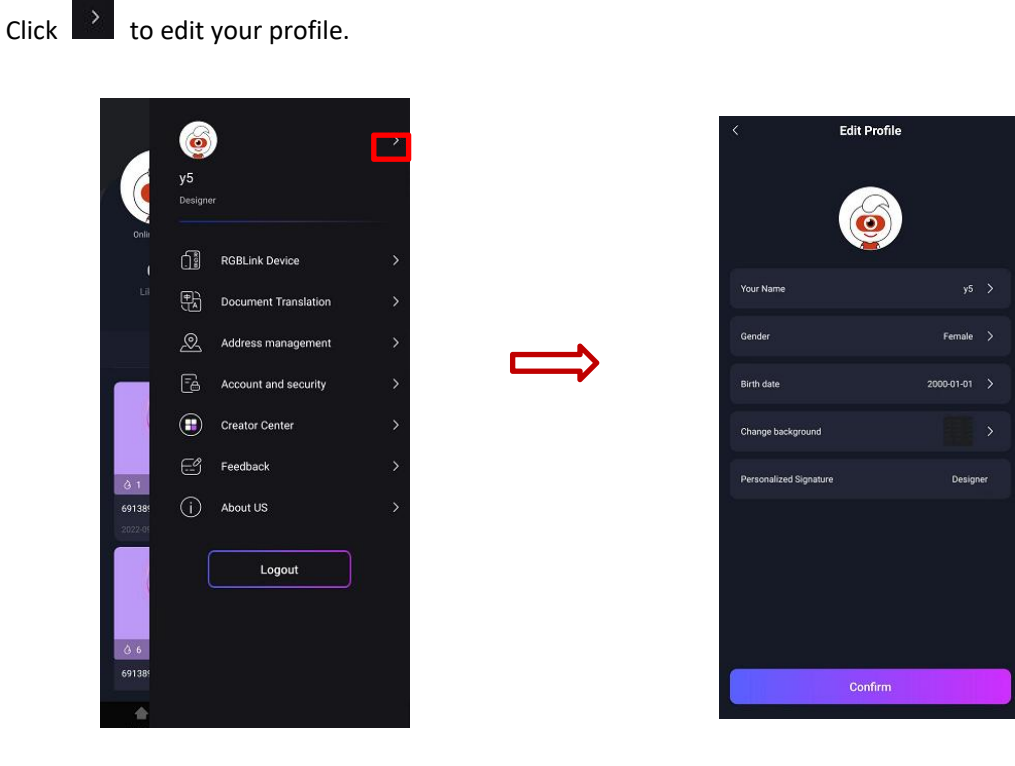

You can edit your profile photo, name, gender, birth date, background and personalized signature, shown as above.

User Manual

### **RGBLink Device**

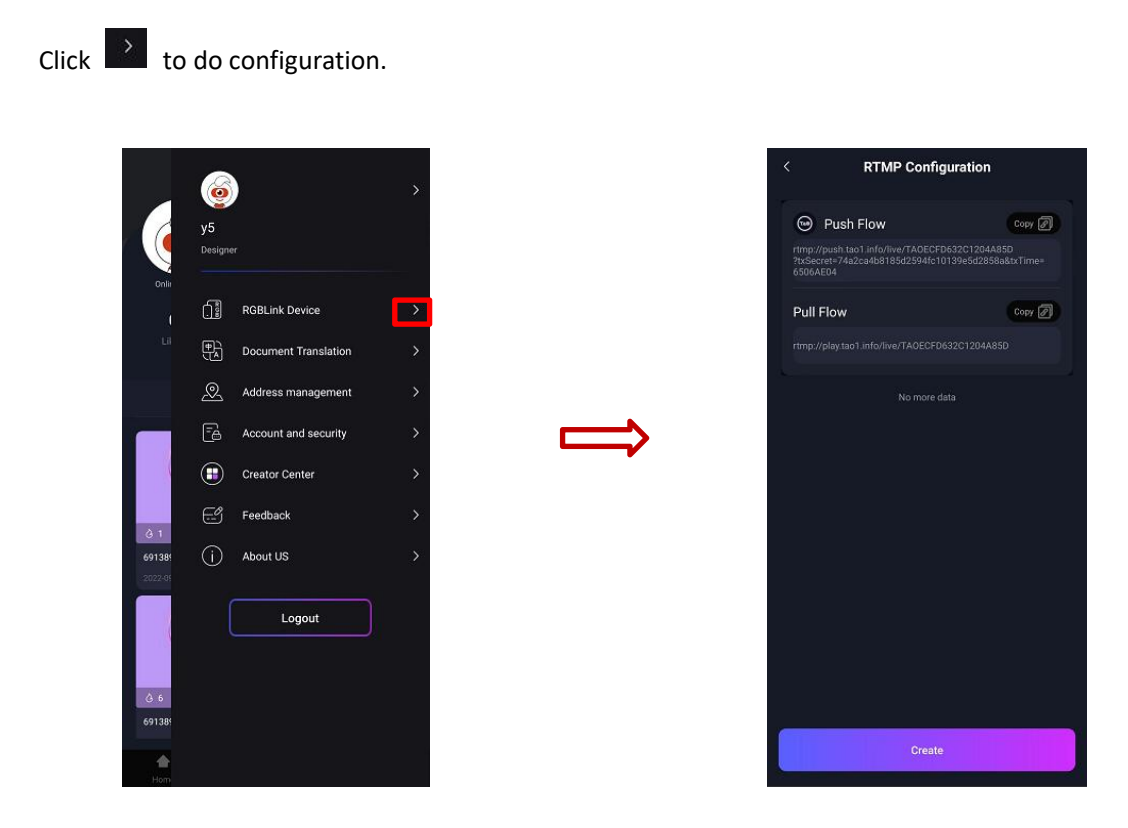

TAO APP supports doing RTMP configuration with RGBlink TAO 1pro, PTZ and other devices.

### **Document Translation**

Click

for document translation.

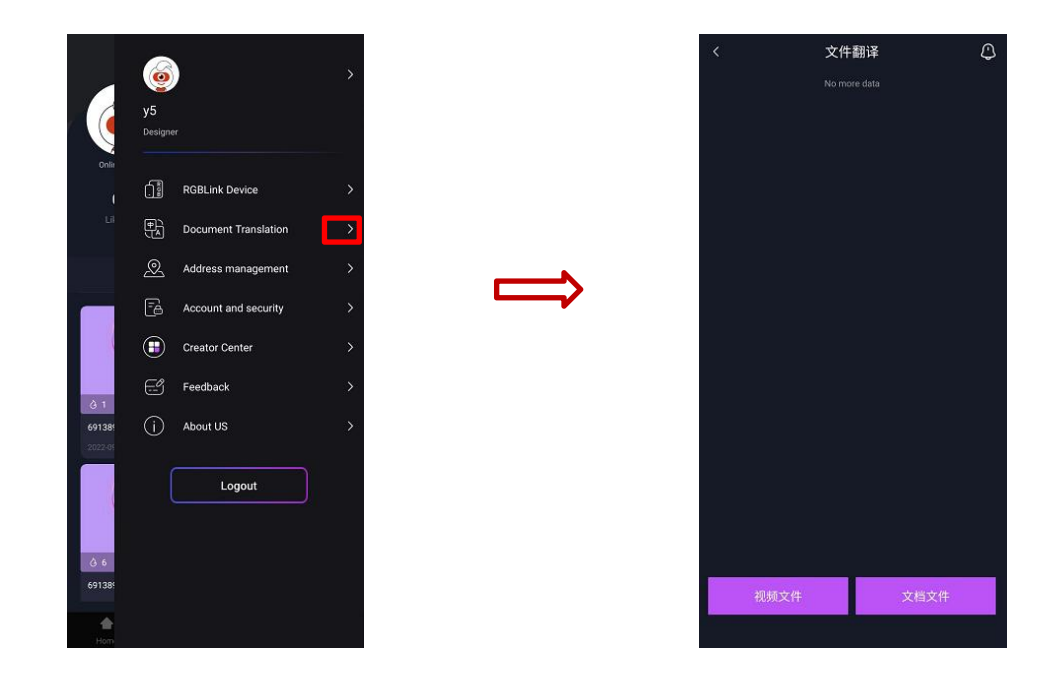

Translate Chinese/English characters in files or videos.

### **Address Management**

Click to manage your address.

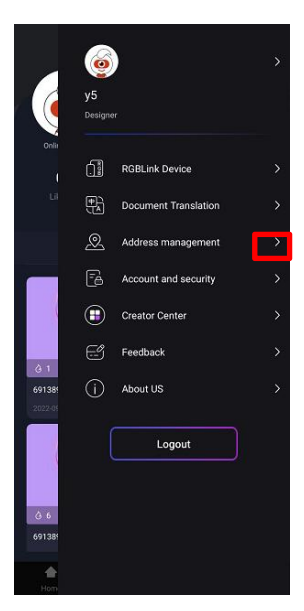

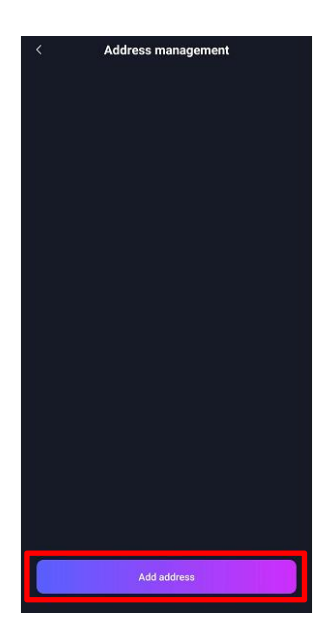

Click Add Address to add information about address, such as receiver, mobile number and more.

#### Account and Security:

Click to enter the interface. You can do the following operations.

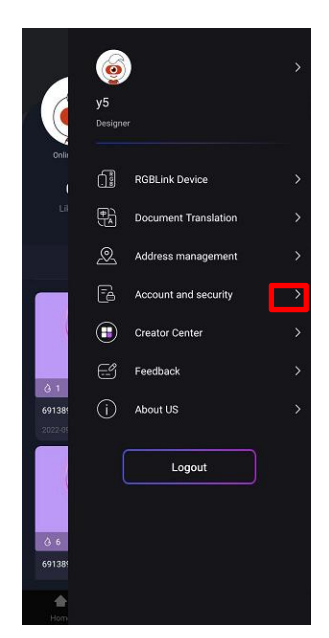

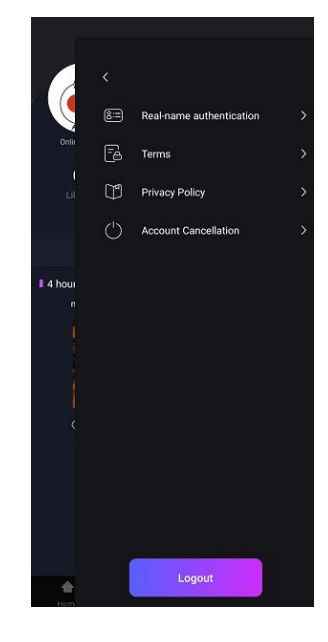

#### 1) Real-Name Authentication

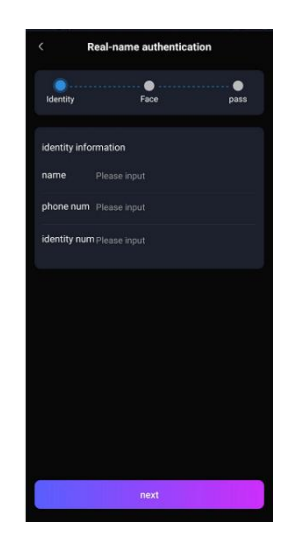

In this interface, please enter your name, phone number, identity number and then click **next** to take other steps.

2) Terms

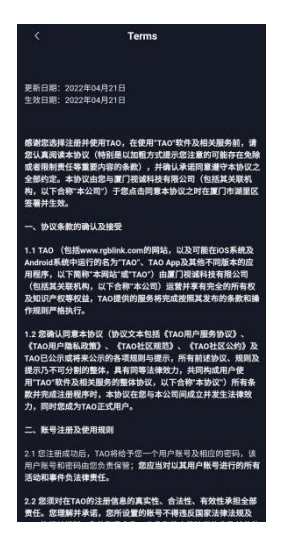

3) Privacy Policy

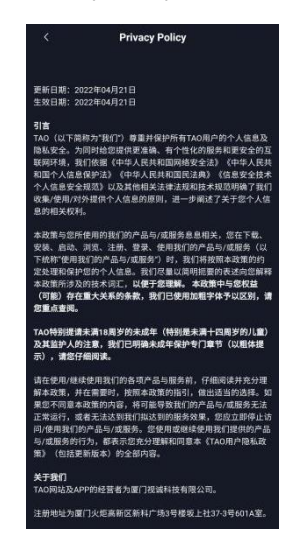

Please read Terms carefully before using TAO APP.

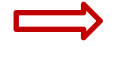

Please read **Privacy Policy** carefully before using TAO APP.

### 4) Account Cancellation

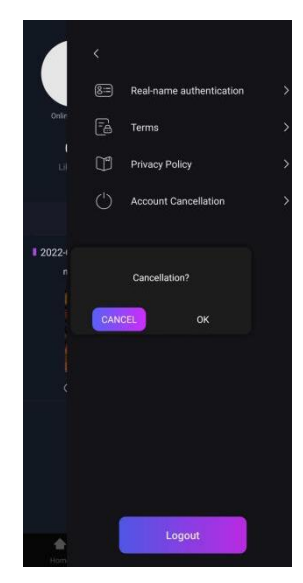

If you you want to close your account, click **OK** for account cancellation, otherwise, click **CANCEL** to withdraw this operation.

### Feedback

Click to give your feedback on TAO APP.

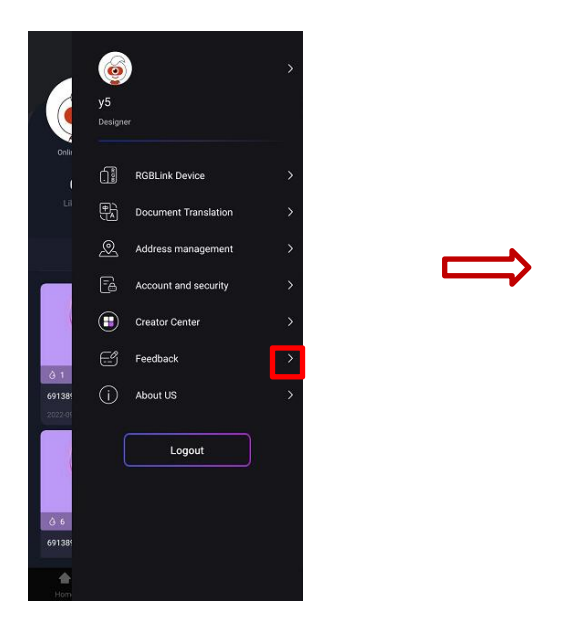

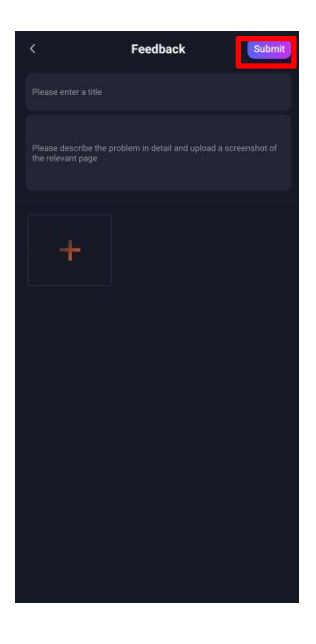

RGBlink always actively encourages feedback from users. Please enter an title and give the description about the feedback, then click **Submit**.

### About Us

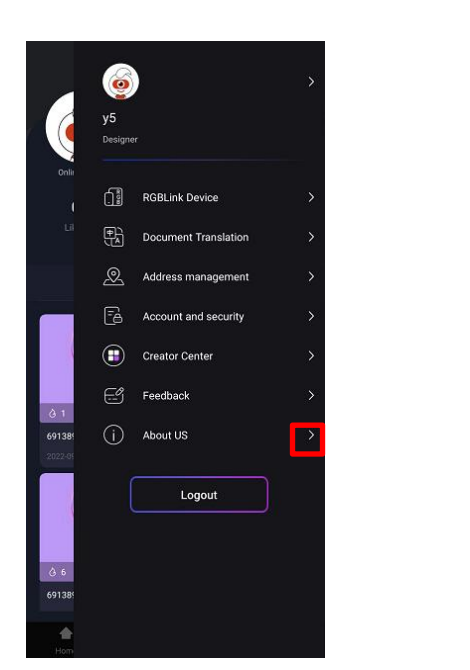

Click to check current version about TAO APP.

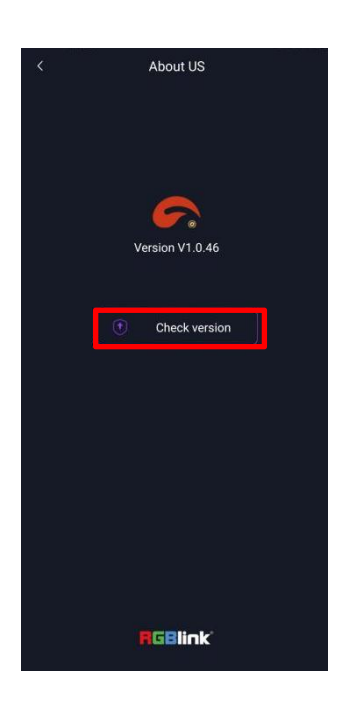

For latest version, you can click **Check version** for update.

# **Chapter 4 Contact Us**

### www.rgblink.com ETHERLANDS 5 INDIA Inquiries **\$**+86-592-577-1197 ⊠ info@rgblink.com ∎rgblink.com/contact-us MEN SHENZHEN **Global Support** ⊠ support@rgblink.com gplink.com/support-me @RGBLINK /rgblink +rgblink /rgblink rgblink rgblink RGBlink China Regional **Beijing Region** Europe Regional Sales & Support Eindhoven, Holland Headquarters Sales & Support Office Xiamen, China Shenzhen, China Beijing, China Room 601A, No. 37-3 Banshang community, Building 3, Xinke Plaza, Torch Hi-Tech Industrial Development Zone, Xiamen, 11<sup>th</sup> Floor Baiwang Building 5318 Shahe West Road Baimang, Nanshan Building 8, 25 Qixiao Road Shahe Town Changping Flight Forum Eindhoven 5657 DW China

+86-755 2153 5149

**\$**+86-592-577-1197

**\$** +010- 8577 7286

**\$**+31 (040) 202 71 83

# Chapter 5 Appendix

# **5.1 Revision History**

The table below lists the changes to the User Manual.

| Format | Time       | ECO#  | Description | Principal |
|--------|------------|-------|-------------|-----------|
| V1.0   | 2022-09-23 | 0000# | Release     | Aster     |

All information herein is Xiamen RGBlink Science & Technology Co Ltd. excepting noted.

**RGBlink** is a registered trademark of Xiamen RGBlink Science & Technology Co Ltd. While all efforts are made for accuracy at time of printing, we reserve the right to alter otherwise make change without notice.